# 惡意網站與網頁掛馬 實作課程

### Taiwan Honeynet Project 資安分析師 鄭毓芹

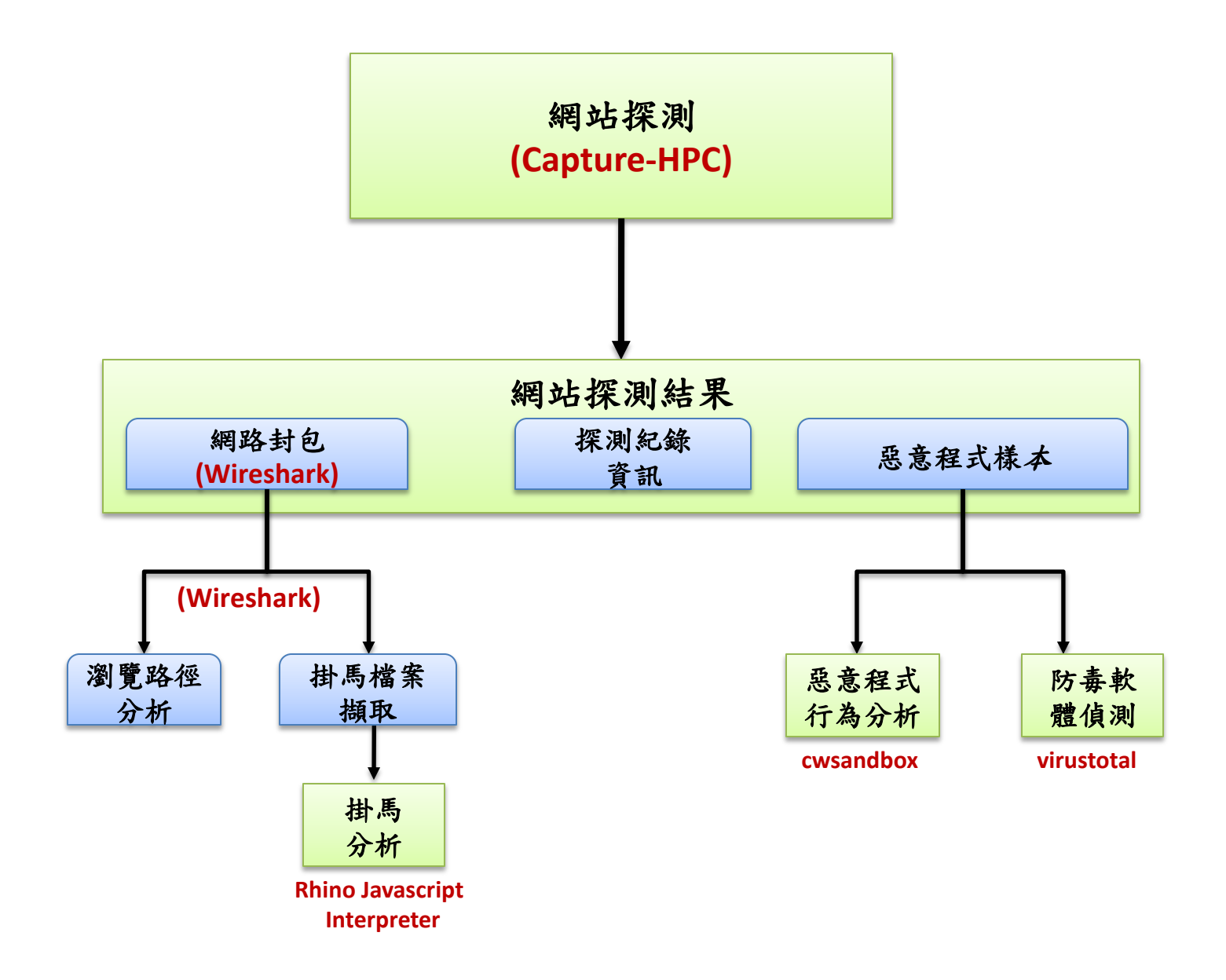

# Phase1: 惡意網站探測

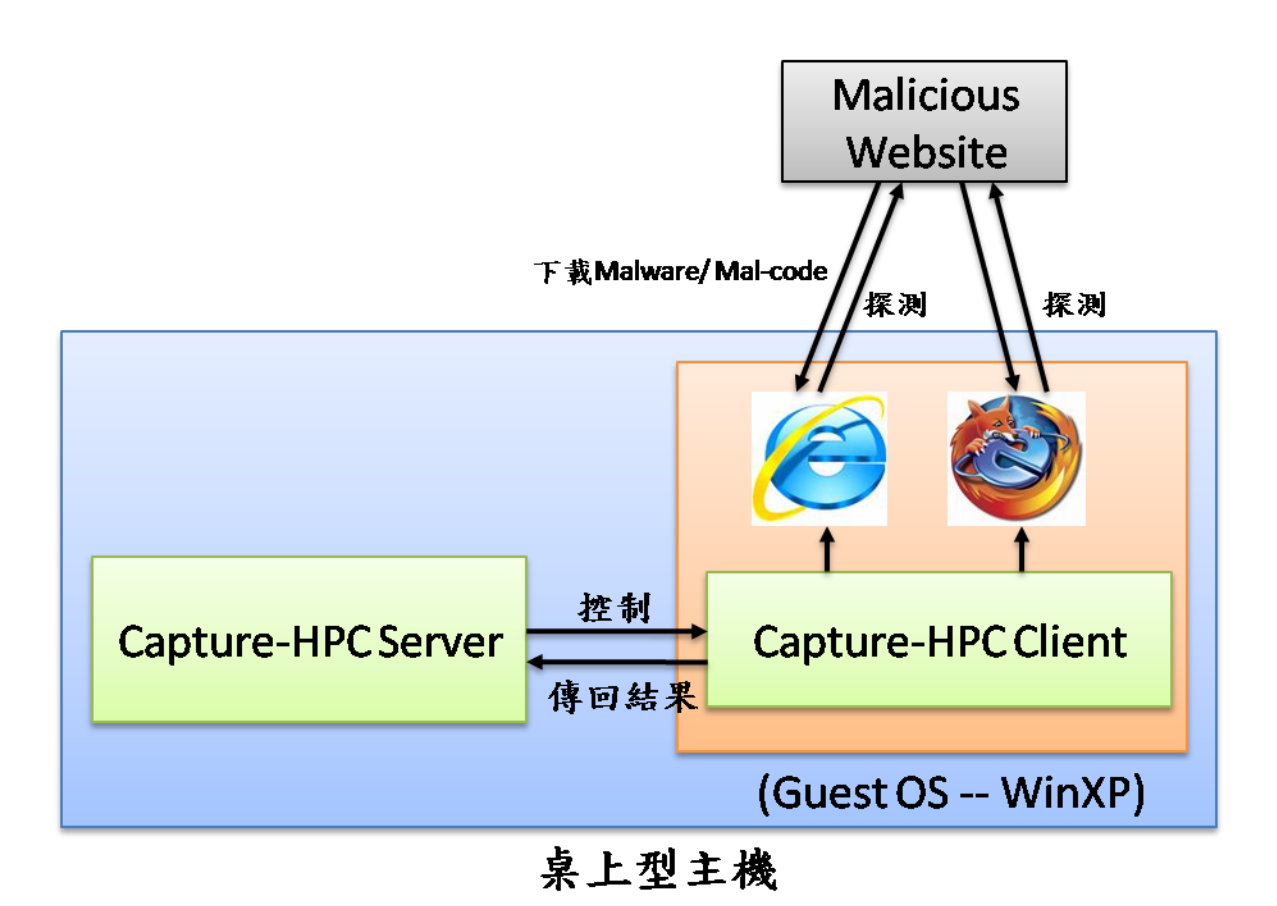

## **Capture-HPC Architecture**

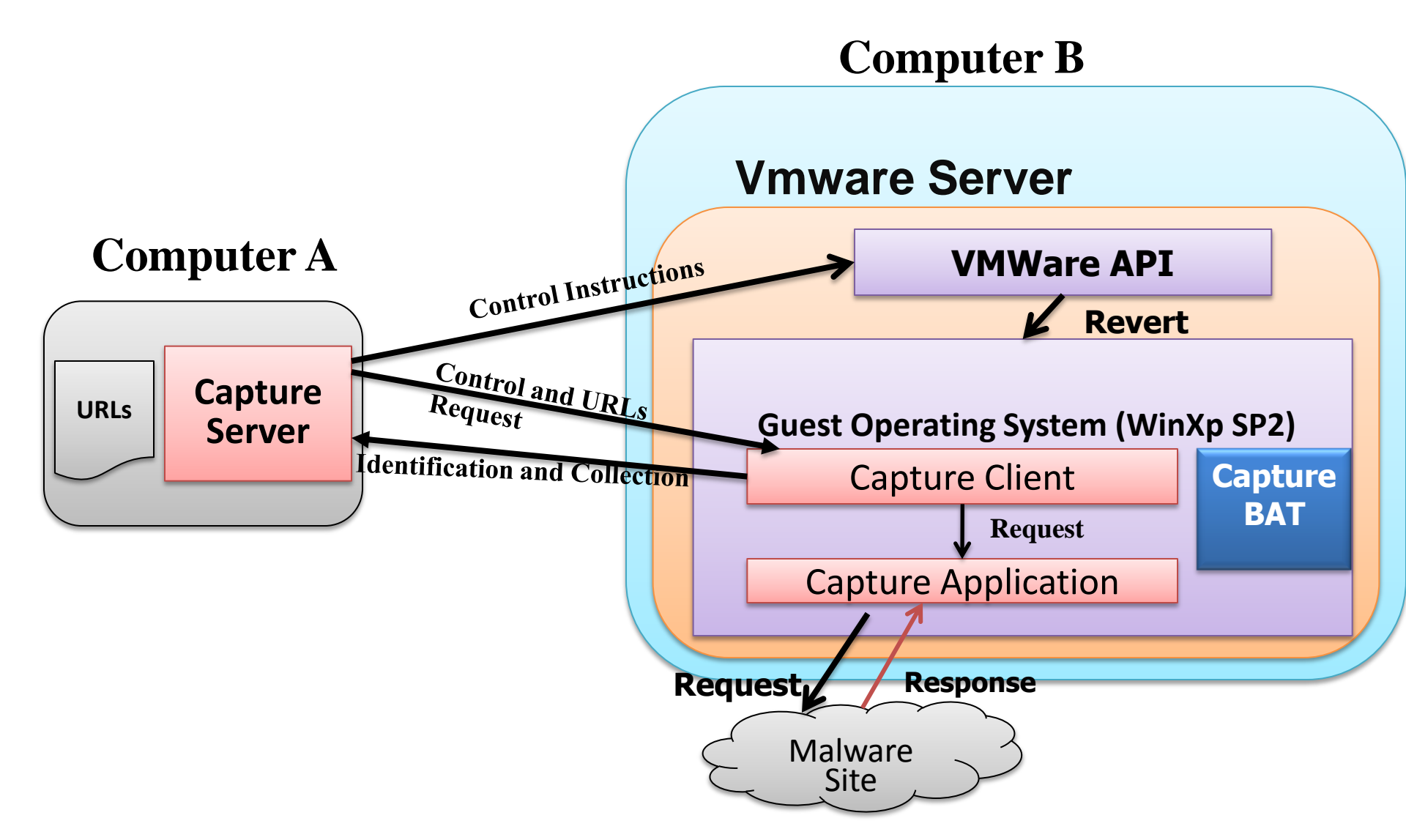

### Capture-BAT 介紹

- 系統行為分析工具
- 運行於Win 32 OS
- 使用API hooking 來監控Registry,
   Process與File狀態的變化。
- 提供exclusion lists來過濾正常的事件
- ·提供系統行為監控的log,幫助後續分析

註: Capture-HPC 以Capture-BAT為基礎,進行發展, 控制Client Application對Remote Server 探測,藉由 Capture-BAT來對整體系統狀態改變進行監控:

## Step 1: 安裝步驟: 桌上型主機

- 安裝Java執行環境
- 安裝Capture-HPC Server
- 安裝VMware-Server 1.0.6
  - Step 1: 本機電腦(任何OS皆可),安裝Vmware server, VMware-serverinstaller-1.0.6-91891.exe
- 開啟Firewall Port 902 (By Pass)
  - Step 2: Vmware將會開啟Port 902接受Capture Server的命令進行探測,因此本機電腦防火牆須開啟Port 902
- 載入Guest OS (WinXP Sp2)
  - Step 3: 安裝Guest OS於VMware Server上, Guest OS限定是Windows XP SP2, 其他版本會有問題(網路連接選擇Custom → VMnet8 (NAT))
- 停止防毒軟體

### 安裝步驟: Guest OS (WinXP SP2)

#### Capture-HPC Client 運作於虛擬機器Guest OS中

- Step 1: 安裝 Vmware Tools
- Step 2: 安裝 Micosoft Visual C++ 2008 Redistributable Libraries (SPO) vcredist\_x86.exe
- Step 3: GuestOS(WinXP SP2)中,安裝 winpcap 4.0.2
- Step 4: 安裝Capture-Client程式, CaptureClient-Setup.exe
- Step 5: 安裝其他需要的程式, ex: Wireshark、Firefox
- Step 6: 設定登入帳號密碼(開始→控制台→使用者帳戶→新增密碼)
- Step 7: 關閉Windows Update (控制台→自動更新→關閉自動更新)
- Step 8: 瀏覽器功能與安全性設定
  - 安裝Adobe Flash Player
  - IE: 工具→快顯封鎖程式→關閉
  - IE: 網際網路選項→安全性→ 自訂等級→ 啟用功能
  - IE: 隱私權→接受所有的Cookies
  - 清除Cache 與暫存檔
- Step 9:安裝完所有需要的工具與修改設定後,一定要做Take Snapshot (千萬要記得!)

## Step 2: Capture-HPC Server 設定說明 编輯: config.xml 檔案

- 分為兩大部分: Global options 與 Virtual Machine 資訊 **Global options**
- global collect-modified-files="true " <
- client-default= "iexplore" iexplore bulk -> iexplore
- client-default-visit-time= "300"
- capture-network-packets-malicious="true"
- capture-network-packets-benign="false"
- send-exclusion-lists= "false"
- terminate= "false"
- group size="10"

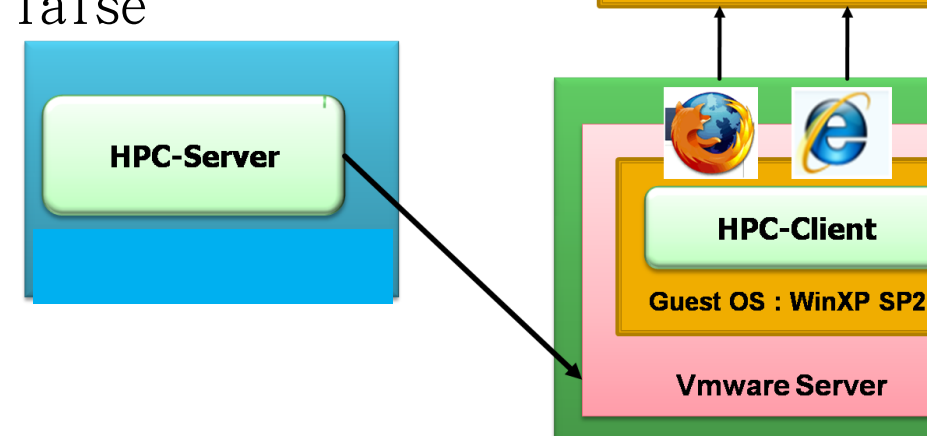

**Malicious Websites** 

**Computer B: Windows** 

e

#### • vm\_stalled\_after\_revert\_timeout="300" HPC Server送出vix api , HPC-Client最長回應時間

- revert\_timeout="300" HPC Client執行revert時,最常多久之內要完成
- client\_inactivity\_timeout="60" 送出Ping資訊,等待回應
- vm\_stalled\_during\_operation\_timeout="300" HPC Server送出URL, HPC-Client最長回應時間
- same\_vm\_revert\_delay="6" 送出revert 給同一台vmware上有多個HPC-Client時, delay時間
- different\_vm\_revert\_delay="24" 送出revert給不同vmare上的HPC-Client, delay時間

/>

### **Virtual Machine Server**

```
virtual-machine-server
 type= "vmware-server"
  address= "VMware Server 所在主機IP" port= "902 (Listen Port)"
 username=" VMware Server 所在主機登入帳號
 password=" VMware Server 所在主機登入密碼 ">
<virtual-machine
  vm-path= "Vmware上GuestOS 路徑
      C:\Virtual Machines\xxx\Windows XP Professional.vmx"
      client-path= "HPC-Client程式路徑
  C:\Progra~1\Capture\CaptureClient.bat"
      username= "GuestOS 登入帳號 HPC"
      password=" GuestOS 登入密碼HPC@nchc"
 \rangle
 </virtual-machine-server>
```

執行

java -Djava.net.preferIPv4Stack=true –jar CaptureServer.jar
 -s <控制端IP Lisening address>:<IP Listening port>
 -f input\_url.txt

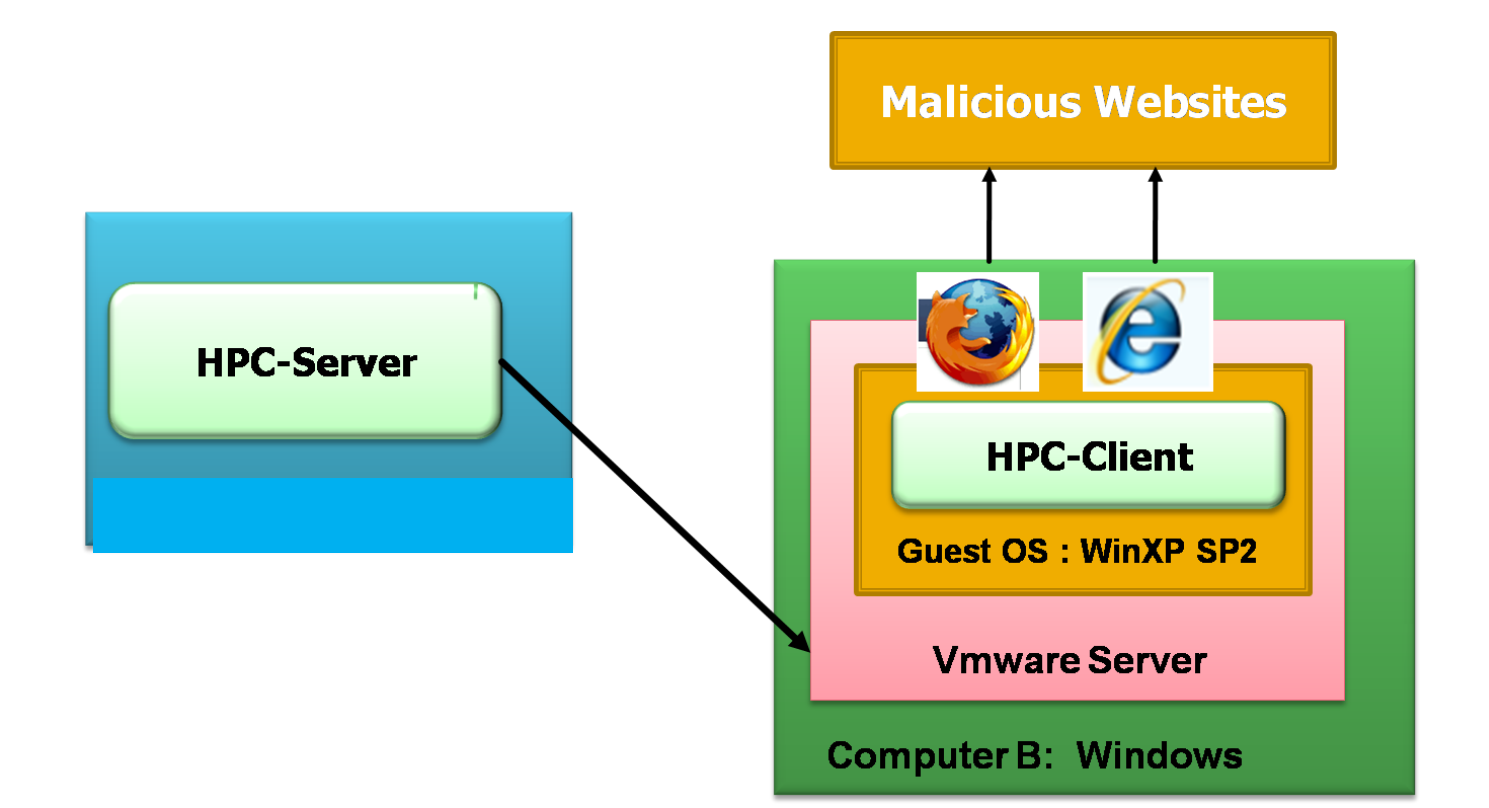

11

### Log Information on Capture-Server

- Safe.log : the clear and deemed benign URLs
- **Process.log** : visiting information for URLs
- Error.log : URLs that could not be visited
- States.log: the performance of the Capture-System
- Malicious.log : the list of deemed malicious URLs
- Server\_timestamp.log : a list of state changes for visiting each URLs
- Server\_timestamp.zip: the files with modified or deleted off on the client machine during the interaction with a malicious servers

## 參考文件列表

- Capture-Client Readme
- Capture-Server Readme
- Capture Communication Protocol
- Capture FAQ : <u>https://projects.honeynet.org/capture-hpc/wiki/FAQ</u>
- Preprocessor\_README
- TroubleshootingGuide